# Lab #5: Setup of SIEM & Log Repository

#### Purpose:

- We'll be setting up our SIEM (Microsoft Sentinel) and central log repository (Log Analyrtics workspace).
- In our SIEM we'll be creating a watch list that has network blocks with corresponding geo-locations.
- The 3 main sources of logs in Azure: (1) Entra ID logs, (2) Activity logs, (3) Resource logs
  - 1. Entra ID logs → tenant-level logs (e.g., sign-in logs, audit logs). These logs contain a history of sign-in activity and an audit trail of changes made in Entra ID for a given tenant.
  - 2. Activity logs logs → determined the what, who, and when for any 'write' operation within a given subscription.
  - 3. **Resource logs**  $\rightarrow$  provide insight into the operations performed from within a given Azure resource.
- Our generated logs will ultimately be captured and aggregated.

#### Tasks:

- 1. Put Large Geo-Data Files in Azure Storage
- 2. Set up a central log repository (Log Analytics)
- 3. Set up a SIEM (Microsoft Sentinel)
- 4. Create the GeoIP watchlist (Microsoft Sentinel)
- 5. Query the watchlist (Log Analytics)

### Task 1: Put Large Geo-Data Files in Azure Storage

<u>Note</u>: This will include a long list of network blocks (with associated city and country names). This will be used to derive geolocations of attackers when we inspect logs.

1. Open and download this CSV file to your local PC:

https://github.com/erichmair/Azure-SOC-Honeynet-Project/blob/main/Sentinel-Maps(JSON)/geoip-sum marized.csv

| Preview | Code Blame 26640 lines (26640 loc) · 1.29 MB           |  |  |  |  |
|---------|--------------------------------------------------------|--|--|--|--|
| 1       | network,latitude,longitude,city_name,country_name      |  |  |  |  |
| 2       | 1.0.0.0/16,-33.494,143.2104,,Australia                 |  |  |  |  |
| 3       | 1.1.0.0/16,17.8148,103.3386,Ban Chan,Thailand          |  |  |  |  |
| 4       | 1.2.0.0/16,13.8667,100.1917,Nakhon Pathom,Thailand     |  |  |  |  |
| 5       | 1.4.0.0/16,13.6687,100.579,Bangkok,Thailand            |  |  |  |  |
| 6       | 1.6.0.0/16,12.9634,77.5855,Bengaluru,India             |  |  |  |  |
| 7       | 1.9.0.0/16,3.1539,101.7448,Ampang,Malaysia             |  |  |  |  |
| 8       | 1.10.0.0/16,17.8842,102.7394,Nong Khai,Thailand        |  |  |  |  |
| 9       | 1.11.0.0/16,37.5841,127.0616,Dongdaemun-gu,South Korea |  |  |  |  |
| 10      | 1.20.0.0/16,13.5052,102.1872,Wang Nam Yen,Thailand     |  |  |  |  |
| 11      | 1.21.0.0/16,35.6384,139.6288,Kamiogi,Japan             |  |  |  |  |
| 12      | 1.22.0.0/16,12.9634,77.5855,Bengaluru,India            |  |  |  |  |
| 13      | 1.23.0.0/16,19.1963,72.9675,Thane,India                |  |  |  |  |
| 14      | 1.32.0.0/16,3.0995,101.6054,Petaling Jaya,Malaysia     |  |  |  |  |

2. (We'll come back to this geo-data file in **Task 4**)

# Task 2: Set up a central log repository (Log Analytics)

1. Azure portal > Log Analytics workspaces > Create log analytics workspace

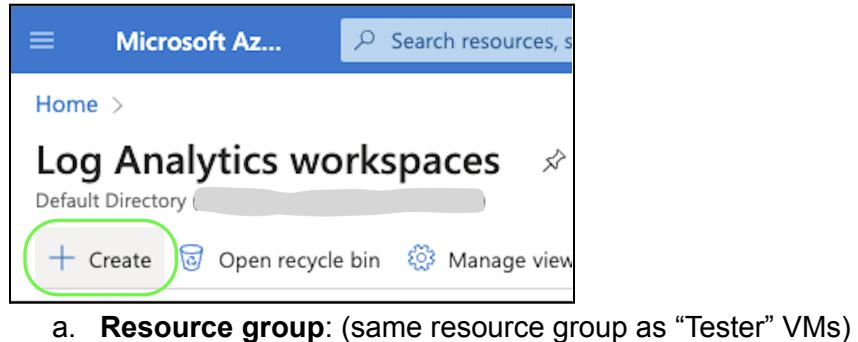

- b. Name: LAW-Cyber-Lab-01
- c. Region: East US 2 (same region as "Tester" VMs)
- d. Select Review and Create > select Create.

<u>Note</u>: In future labs, we'll connect the "tester" VMs to our Log Analytics workspace so logs will be sent to it.

| Task 3:             | Set up a SIEM (Micros                                                  | soft Sentinel)                                                                               |
|---------------------|------------------------------------------------------------------------|----------------------------------------------------------------------------------------------|
| <u>Note</u> : We'll | be setting up Microsoft Sentinel a                                     | nd connecting it to our Log Analytics workspace.                                             |
| 1. Azur<br>a        | e portal > Microsoft Sentinel > C<br>. Select our recently-created Log | reate Microsoft Sentinel<br>Analytics workspace. Done.<br>esources, services, and docs (G+7) |
| Home >              | Microsoft Sentinel >                                                   |                                                                                              |
| Add                 | Microsoft Sentinel                                                     | to a workspace                                                                               |
| + Crea              | ate a new workspace                                                    |                                                                                              |
| 🕜 Micros            | oft Sentinel offers a 31-day free trial. Se                            | ee Microsoft Sentinel pricing for more deta                                                  |
|                     |                                                                        |                                                                                              |
| Filter by           | name                                                                   |                                                                                              |
| Workspa             | ace ↑↓                                                                 | Location $\uparrow_{\downarrow}$                                                             |
|                     | _                                                                      | eastus2                                                                                      |

## Task 4: Create the GeoIP watchlist (Microsoft Sentinel)

- 1. Azure portal > Microsoft Sentinel > select our new Sentinel instance > Watchlist.
- 2. Select +NEW to create a new watchlist.

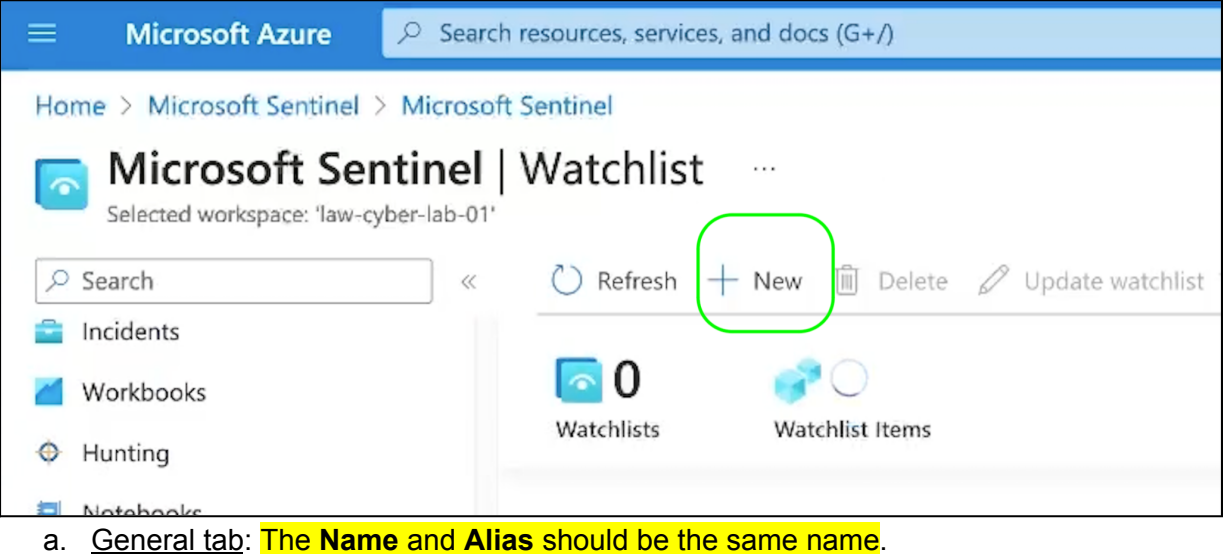

- b. Source tab:
  - i. **Source type** is "Local file", **File type** is "CSV", **Number of lines before row** is "0", uploaded the CSV file (saved to your local Desktop folder), **SearchKey** is "network".
- c. Select Review and Create > select Create.

**<u>Note</u>**: This process may take 30-60 min. Let's skip to the next task for now.

### Task 5: Query the watchlist (Log Analytics)

- 1. Azure portal > Log Analytics workspaces > our workspace > select Logs
- 2. Query the watchlist using this command: **\_GetWatchlist("geoip")** 
  - a. Select **Run** > (rows appeared below under "Results").

|    |            | <u> </u>          | ,                                         |                  |                               |               |
|----|------------|-------------------|-------------------------------------------|------------------|-------------------------------|---------------|
| ⊳  | Run        | Time range : Last | 24 hours 🛛 🔛 Save 🗸 🖻 Share 🗸             | + New alert rule | $\mapsto$ Export $\checkmark$ | 🔗 Pin to 🗸    |
| 1  | _GetWatc   | hlist("geoip")    |                                           |                  |                               |               |
| _  |            |                   |                                           |                  |                               |               |
|    |            |                   |                                           |                  |                               |               |
|    |            |                   |                                           |                  |                               |               |
|    |            |                   |                                           |                  |                               |               |
|    |            |                   |                                           |                  |                               |               |
|    |            |                   |                                           |                  |                               | <i>*</i>      |
| F  | Results    | Chart             |                                           |                  |                               | Q             |
| La | stUpdatedT | [imeUTC [UTC] ↑↓  | DTitemid                                  | SearchKey        | city name                     | country name  |
| >  | 9/7/2023   | 3:56:19 987 PM    | -<br>512c7ee7-8dd0-4a86-961a-5bf04337f5d5 | 71 244 0 0/16    | Manchester                    | United States |
| -  | 0/7/2023,  | 3-50-13-367 PM    |                                           | 71.244.0.0/10    | Destileter                    | United States |
| >  | 9///2023,  | 3:56:19.987 PM    | eb96at24-515a-43/6-ad/b-c255bc33ed64      | /1.251.0.0/16    | Brattleboro                   | United States |
| >  | 9/7/2023,  | 3:56:19.987 PM    | c1f47822-3b02-4684-b7c6-b7cc935742dd      | 72.64.0.0/16     | Paterson                      | United States |
|    |            |                   |                                           |                  |                               |               |
| >  | 9/7/2023,  | 3:56:19.987 PM    | c2b6378c-9ae1-407d-bf14-21660df79350      | 72.76.0.0/16     | Potomac                       | United States |

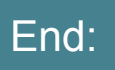

• We created a central log repository, created a SIEM instance, and connected them both. We also ingested the GeoIP watchlist into our Sentinel watchlist.